## **Mobile Vault Upload**

This user guide will demonstrate how to upload files into your Vault from your Mobile Personal Financial Website.

## **Vault Overview**

The **Vault** is where you can access all previously uploaded files as well as upload new files. Accessing your Vault is simple; click **Menu**, then select **Vault** from the drop-down.

You can upload files into two folders: **My Private Documents** and **Shared Documents**. Use My Private Documents for personal items as the contents of this folder are only viewable by you. The Shared Documents folder is where you should upload any files that will be useful for our team.

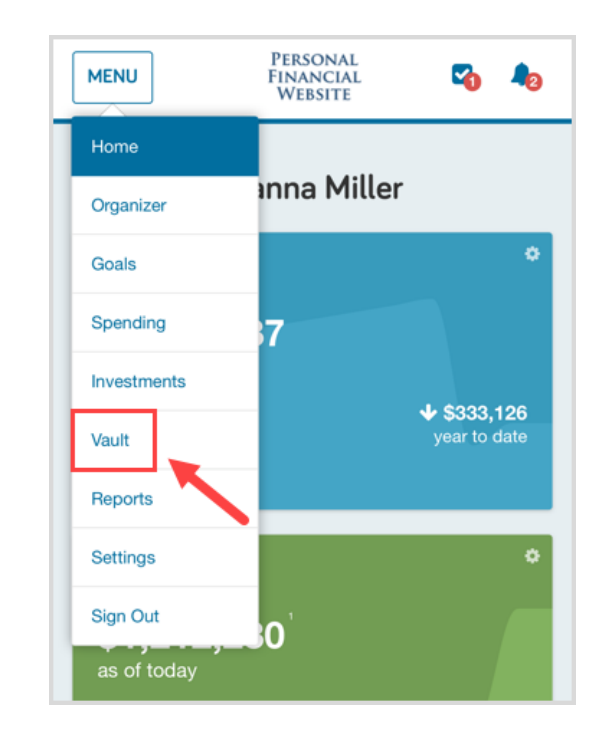

## Upload a File

To upload a file, click either the **My Private Documents** or **Shared Documents** folder.

Next, click **Upload Files** and choose from the available options. Note that when you take a photo with your camera, it will save directly into the Vault and not be stored on your device.

- The most common file types are supported
- The individual file size limit is 30MB

| MENU                              | PERSONAL<br>Financial<br>Website | 1 2          | MENU                                 | PERSONAL<br>FINANCIAL<br>WEBSITE |
|-----------------------------------|----------------------------------|--------------|--------------------------------------|----------------------------------|
| /ault                             | New Folder                       | Upload Files | Vault                                | New Folder Uploa                 |
| 2S                                |                                  |              | Files > My Private [                 | 2<br>Documents                   |
| search by name                    |                                  | Search       | search by name                       |                                  |
| Name 🔺                            | Share                            | ed           | Name 🔺                               | Shared                           |
| My Private Do<br>0 Files, Created | cume<br>7/16/2020 at 11:         |              | Birth Certifica<br>0 Files, Created  | ates A                           |
| Shared Docum<br>0 Files, Created  | nents<br>7/16/2020 at 11:        |              | Children's Do<br>Take Photo or Video | ocuments A                       |
| sage: 0 B (0 B are priv           | ate)                             |              | Photo Library                        |                                  |
|                                   |                                  |              | Browse                               |                                  |
|                                   |                                  |              | o moo, oreated                       | 1710/2020 dt 11                  |